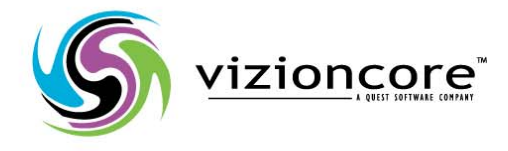

# vFoglight<sup>™</sup> 5.2.4.5

# Cartridge for Guest Process Investigation Reference Guide

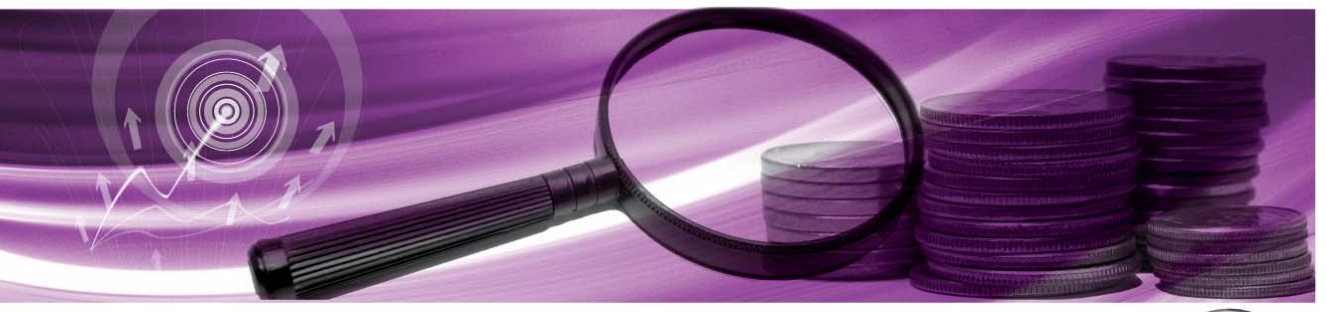

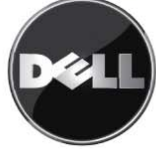

#### © 2009 Quest Software, Inc. ALL RIGHTS RESERVED.

This guide contains proprietary information protected by copyright. The software described in this guide is furnished under a software license or nondisclosure agreement. This software may be used or copied only in accordance with the terms of the applicable agreement. No part of this guide may be reproduced or transmitted in any form or by any means, electronic or mechanical, including photocopying and recording for any purpose other than the purchaser's personal use without the written permission of Quest Software, Inc.

If you have any questions regarding your potential use of this material, contact: Quest Software World Headquarters LEGAL Dept 5 Polaris Way Aliso Viejo, CA 92656 www.quest.com email: legal@quest.com

Refer to our Web site for regional and international office information.

#### Trademarks

Quest, Quest Software, the Quest Software logo, Aelita, Akonix, Akonix L7 Enterprise, Akonix L7 Enforcer, AppAssure, Benchmark Factory, Big Brother, DataFactory, DeployDirector, ERDisk, Foglight, Funnel Web, I/Watch, Imceda, InLook, IntelliProfile, InTrust, Invertus, IT Dad, I/Watch, JClass, Jint, JProbe, LeccoTech, LiteSpeed, LiveReorg, MessageStats, NBSpool, NetBase, Npulse, NetPro, PassGo, PerformaSure, Quest Central, SharePlex, Sitraka, SmartAlarm, Spotlight, SQL LiteSpeed, SQL Navigator, SQL Watch, SQLab, Stat, StealthCollect, Tag and Follow, Toad, T.O.A.D., Toad World, vANALYZER, vAUTOMATOR, vCONTROL, vCONVERTER, vEssentials, vFOGLIGHT, vOPTIMIZER, vRANTER PRO, vReplicator, Vintela, Virtual DBA, VizionCore, Xaffire, and XRT are trademarks and registered trademarks of Quest Software, Inc in the United States of America and other countries. Other trademarks and registered trademarks used in this guide are property of their respective owners.

#### Disclaimer

The information in this document is provided in connection with Quest products. No license, express or implied, by estoppel or otherwise, to any intellectual property right is granted by this document or in connection with the sale of Quest products. EXCEPT AS SET FORTH IN QUEST'S TERMS AND CONDITIONS AS SPECIFIED IN THE LICENSE AGREEMENT FOR THIS PRODUCT, QUEST ASSUMES NO LIABILITY WHATSOEVER AND DISCLAIMS ANY EXPRESS, IMPLIED OR STATUTORY WARRANTY RELATING TO ITS PRODUCTS INCLUDING, BUT NOT LIMITED TO, THE IMPLIED WARRANTY OF MERCHANTABILITY, FITNESS FOR A PARTICULAR PURPOSE, OR NON-INFRINGEMENT. IN NO EVENT SHALL QUEST BE LIABLE FOR ANY DIRECT, INDIRECT, CONSEQUENTIAL, PUNITIVE, SPECIAL OR INCIDENTAL DAMAGES (INCLUDING, WITHOUT LIMITATION, DAMAGES FOR LOSS OF PROFITS, BUSINESS INTERRUPTION OR LOSS OF INFORMATION) ARISING OUT OF THE USE OR INABILITY TO USE THIS DOCUMENT, EVEN IF QUEST HAS BEEN ADVISED OF THE POSSIBILITY OF SUCH DAMAGES. Quest makes no representations or warranties with respect to the accuracy or completeness of the contents of this document and reserves the right to make changes to specifications and product descriptions at any time without notice. Quest does not make any commitment to update the information contained in this document.

#### License Credits and Third Party Information

To view license credit information, click the License Credits link on the Welcome to vFoglight online help page.

Reference Guide March 2009 Version 5.2.4.5

# **Table of Contents**

| Views                      | 5  |
|----------------------------|----|
| Overview of Views          |    |
| vFoglight GUI Panels       |    |
| vmExplorer Dashboard       | 7  |
| Processes View             | 7  |
| Purpose                    | 7  |
| Content and Embedded Views | 8  |
| Index                      | 13 |

vFoglight Cartridge for Guest Process Investigation Reference Guide

# Views

<Replace this note with an introduction to the chapter and its contents.>

This chapter section contains the following sections topics:

| Overview of Views    | 6 |
|----------------------|---|
| vFoglight GUI Panels | 6 |
| vmExplorer Dashboard | 7 |
| Processes View       | 7 |

1

## **Overview of Views**

vFoglight displays monitoring data in views that group, format, and display data. Dashboards are top-level views that do not receive data from other views. Dashboards usually contain a number of lower-level views. The dashboards supplied with vFoglight, as well as those created by users, are available in the navigation panel. Lower-level views in vFoglight can be added to dashboards or can be accessed by drilling down from a dashboard. They receive and display data directly from the vFoglight Management Server or from other views. Some views filter or select data that appears in other views in the same dashboard. Some are tree views with expandable nodes for selecting servers, applications, or data.

The *vFoglight Cartridge for Guest Process Investigation User Guide* provides detailed procedures on using and configuring this cartridge.

## vFoglight GUI Panels

Depending on where you log in as when you log in to vFoglight, you may see either the contents of the first bookmark (the Welcome page is the default) listed under Bookmarks, or a home page. For further details, refer to the *vFoglight User Guide*.

Typically, the GUI is divided into the following three panels:

- The navigation panel on the left.
- The larger display panel in the middle.
- The actions panel on the right.

| Foglight                                                                                                    |                                                                                                    |                                                                                                    |                                                                                       | 8 foglight | B Sgn Out |
|----------------------------------------------------------------------------------------------------|----------------------------------------------------------------------------------------------------|----------------------------------------------------------------------------------------------------|---------------------------------------------------------------------------------------|------------|-----------|
| Colonaria     There are no boolenaria     There are no boolenaria     There are no boolenaria     Administration     Agents     Agents     Navigation | Vestigationer<br>Prodey, January 2, 2009 4-33<br>Virtual Machine: RH40r1<br>Virtual Machine: Processes | General Design Help<br>* Actions<br>Find EX Servers<br>Find Urbual Machines<br>Run Migration Modeler<br>View Virbual Infrastructure Alarms |                                                                                       |            |           |
| Reports Panel<br>Services Panel<br>Melcone to Poglight<br>Welcome to Poglight                                                                         | CPU Usage by Process                                                                                   | 12<br>T 100                                                                                                    | Properties<br>Bookmark<br>Make this my home page                                      | Actions    |           |
| Vintual     Vintual     Vintual     Vintual     Vintual     Vintual                                                                                   | Display<br>Panel                                                                                       | 80                                                                                                    | Create dashboard<br>Create report<br>* Tasks                                          | Panel      |           |
| Without Sectors     Without Sectors     Without Sectors     Without Sectors     Vision Sectors     Vision Sectors                                     |                                                                                                    |                                                                                                    | <ul> <li>20.4.45.15</li> <li>StL.QA</li> <li>20.4.45.100</li> <li>RH4or102</li> </ul> |            |           |

### vmExplorer Dashboard

Cartridge for Guest Process Investigation processes information is viewed from the vmExplorer dashboard. The vmExplorer dashboard is located in the navigation panel of vFoglight, below Dashboards (**Dashboards** >**Virtual**> **VMWare**>**vmExplorer**).

| ▼ Dashboards     |  |
|------------------|--|
| Administration   |  |
| Alarms           |  |
| Applications     |  |
| Foaliaht         |  |
| Hosts            |  |
| Reports          |  |
| Services         |  |
| Virtual          |  |
| VMware           |  |
| vmAgents         |  |
| vmAlarms         |  |
| vmExplorer       |  |
| VmMos B          |  |
| vmMonito         |  |
| vmVirtualCenters |  |
| Configuration    |  |
|                  |  |

### **Processes View**

To access the process information generated by the Cartridge for Guest Process Investigation, click the **Processes** tab.

| vmExplorer                          |                           |                      |
|-------------------------------------|---------------------------|----------------------|
| Virtual Machine: stldevfogesxwm     |                           |                      |
| Virtual Machine Datastores Progress |                           |                      |
|                                     | Enable Process Collection | Configure Collection |

### Purpose

The Processes dashboard provides an organized view of process information gathered by the Cartridge for Guest Process Investigation from the virtual or physical machine configured to send process information. When you select the Processes tab, all process information for that machine displays, allowing you to view CPU, memory, and monitored processes.

#### vFoglight Cartridge for Guest Process Investigation Reference Guide - DRAFT ONLY

|                                                                                                    | Dututuur Processes                                                                                                    |                                                         |                                                                                                    |                                                            |                                                                                                    | PHOTINS                                                                              |
|----------------------------------------------------------------------------------------------------|----------------------------------------------------------------------------------------------------|---------------------------------------------------------|----------------------------------------------------------------------------------------------------|------------------------------------------------------------|----------------------------------------------------------------------------------------------------|--------------------------------------------------------------------------------------|
| roual machine                                                                                                    | Larastores - Ocesses                                                                                                    |                                                         | Enable Process Collection                                                                                                    | Configure Collec                                           | tion                                                                                                    |                                                                                      |
|                                                                                                    | CPU Usage by Process                                                                                                    | 12                                                      | CPU At A Glance                                                                                                    |                                                            |                                                                                                    |                                                                                      |
|                                                                                                    |                                                                                                    | I 200                                                   | CPU: Too Consumers                                                                                                    |                                                            | CPU: Largest Change                                                                                                    |                                                                                      |
|                                                                                                    |                                                                                                    | - 90                                                    | Process Name                                                                                                    | AVG CPU                                                    | Process Name                                                                                                    | % Chappe/min                                                                         |
|                                                                                                    |                                                                                                    | ÷                                                       | orade                                                                                                    | 3.0 %                                                      | makewhatis                                                                                                    | -25.4%                                                                               |
|                                                                                                    |                                                                                                    | 100                                                     | X                                                                                                    | 0.5 %                                                      | romg                                                                                                    | 9.2%                                                                                 |
|                                                                                                    |                                                                                                    | 40                                                      | top                                                                                                    | 0.2 %                                                      | removeservice                                                                                                    | -8.0%                                                                                |
|                                                                                                    |                                                                                                    | +                                                       | gnome-terminal                                                                                                    | 0.2 %                                                      | cat                                                                                                    | -2.6%                                                                                |
|                                                                                                    |                                                                                                    |                                                         | vmware-guestd                                                                                                    | 0.1%                                                       | onlyhost                                                                                                    | -1.8%                                                                                |
|                                                                                                    |                                                                                                    | -80                                                     | Memory: Top Consume<br>Process Name                                                                                                    | AVG Memory                                                 | Memory: Largest Cha<br>Process Name                                                                                                    | nge<br>% Chance/min                                                                  |
|                                                                                                    |                                                                                                    |                                                         | orade                                                                                                    | 74.5 %                                                     | Isrect                                                                                                    | -0.30%                                                                               |
|                                                                                                    |                                                                                                    | -00                                                     | nautius                                                                                                    | 2.3 %                                                      | makevihatis                                                                                                    | -0.05%                                                                               |
|                                                                                                    |                                                                                                    | · · · ·                                                 | rhn-applet-gui                                                                                                    | 1.8 %                                                      | applystddate                                                                                                    | -0.00%                                                                               |
|                                                                                                    |                                                                                                    |                                                         | x                                                                                                    | 1.6 %                                                      | 00-logwatch                                                                                                    | -0.00%                                                                               |
|                                                                                                    |                                                                                                    | -20                                                     | gnome-panel                                                                                                    | 1.4 %                                                      | rpmq                                                                                                    | 0.00%                                                                                |
|                                                                                                    |                                                                                                    |                                                         |                                                                                                    |                                                            |                                                                                                    |                                                                                      |
| 09:00 00:00                                                                                                    | 10:00 10:30 11:00 11:30 12:                                                                                                    | 0 12:30                                                 |                                                                                                    |                                                            |                                                                                                    |                                                                                      |
| 09:00 09:30                                                                                                    | 10:00 10:30 11:00 11:30 12:<br>sses:                                                                                                    | 0 12:30                                                 |                                                                                                    |                                                            |                                                                                                    | *                                                                                    |
| 09:00 09:00<br>Ionitored Proce                                                                                        | 10:00 10:30 11:50 11:30 12:<br>sses:<br>ect All Update   75                                                                                                    | 00 12:30                                                |                                                                                                    |                                                            | Find Ce                                                                                                    | ear Advanced                                                                         |
| 00:00 00:00<br>onitored Proce<br>select All Desek<br>Process Name                                                     | 19509 1030 1150 1130 12<br>ISSES:<br>ect.All Update   75<br>CPU Usage<br>e Instances<br>Average   Max Aver                                                                                            | age Max                                                 | Smap Size Smap Size V<br>Average Max                                                                                                    | Memory<br>Vorking Set Workin                               | Find Co                                                                                                    | e Virtual Size<br>Max                                                                |
| 00.00 00:30<br>onitored Proce<br>elect Al Deselo<br>Process Name                                                      | 19:00 10:30 11:30 11:30 12:<br>ISSES:<br>ett Al Update   등<br>CPU Usage<br>a Unstances<br>Average   Max Aver<br>1.0 court 0.2 % 3.8 % 0.1                                                             | 99 12:30 0<br>9ge Max                                   | Smap Size Smap Size V<br>Average Max<br>1.3 MB 1.3 MB                                                                                                    | Memory<br>Vorking Set<br>Size<br>988.0 KB                  | Find Ce<br>g Set Size Virtual Siz<br>fax Average<br>988.0 K8 3                                                                                                    | e Virtual Sze<br>Max<br>0 MB 3.0 MB *                                                |
| 00:50 00:30<br>onitored Proce<br>ielect All Deselv<br>Process Name                                                    | 1808 1030 1130 1130 12<br>1585:<br>ett Al Update   15<br>Enstances<br>Average Max Aver<br>1.0 count 0.2 % 3.8 % 0.1<br>1.0 count 0.2 % 9.0 % 1.0                                                      | age Max                                                 | Smap Size         Smap Size         V           Average         Max         Max           1.31M6         1.31M6         6.31M8                                                                                                    | Memory<br>Vorking Set Workin<br>Size )<br>988.0 KB         | Find         C4           g Set Size         Virtual Siz           fax         Average           988.0 KB         3/           14.2 MB         24                                                | e Virtual Sze<br>Max<br>0 MB 3.0 MB *                                                |
| 09:00 09:30<br>onitored Proce<br>ielect All Deselv<br>Process Name<br>2 top<br>2 gnome-panel<br>2 opt                 | 19:00 10:30 11:00 11:30 12<br>35655<br>Ect All LUpdate   15<br>CPU Usage<br>2: Instances<br>Average   Max Aver<br>1.0 count 0.2 % 3.8 % 0.1<br>1.0 count 0.5 % 0.0 % 1.1<br>0.0 count 0.5 % 0.0 % 1.1 | age Max<br>790 Max<br>76 0.0 %<br>4% 1.4 %              | Smap Size Smap Size Max<br>Average Max<br>1.3 M8 1.3 M8<br>6.3 M8 6.3 M8<br>6.4 M8 6.4 M8                                                                                                    | Memory<br>Vorking Set<br>988.0 KB<br>14.2 MB               | Find         Cli           g Set Size         Virtual Siz           dax         Average           988.0 KB         3J           14.2 MB         24.           13.0 MB         26.                | e Vrtual Sze<br>Max<br>0.46 3.0.48 *<br>1.46 24.1.46<br>a.e. 25.6.44                 |
| 0:50 00:50<br>onitored Proce<br>ielect Al Desel<br>Process Name<br>3 top<br>9 grome-panel<br>9 grome-panel            | 2000 10:00 11:00 11:00 12<br>SS65:<br>et Al Update  ≅<br>CPU Usage<br>Average   Max Aver<br>1.0 count 0.2 % 3.8 % 0.1<br>1.0 count 0.0 % 0.0 % 1.1<br>0.0 count 0.0 % 0.0 % 1.1                       | age Max<br>5 0.0 %<br>6 % 1.4 %<br>5 % 1.3 %            | Smap Size         Smap Size         Wax         V           1.3 MB         1.3 MB         1.3 MB         1.3 MB         5.3 MB         5.5 MB           5.5 MB         5.5 MB         5.5 MB         5.5 MB         5.5 MB         5.5 MB | Memory<br>Vorking Set<br>988.0 KB<br>14.2 MB<br>13.9 MB    | Find         Ck           2 Set Size<br>dax         Virbal Siz<br>Average<br>988.0 KB         3/           14.2 MB         24.           13.9 MB         25.                                     | e Vrbal Sze<br>Max<br>0 M8 30 M8 *<br>1 M8 24.1 M8<br>8 M8 25.8 M8                   |
| 0:50 00:30<br>onitored Proce<br>elect All Desele<br>Process Name<br>3 top<br>3 grome-panel<br>3 gedt<br>4 dock-applet | 10:00         11:00         11:00         12:00           SSES:         cct All Update   15                                                                                                    | age Max<br>5% 0.0 %<br>4% 1.4 %<br>1% 1.3 %<br>7% 0.7 % | Smap Sze         Smap Sze         Max         V           Average         Max         1.3 MB         1.3 MB           1.3 MB         1.3 MB         5.3 MB         5.3 MB           2.4 MB         2.4 MB         2.4 MB         1.4 MB   | Memory<br>Size<br>988.0 KB<br>14.2 M6<br>13.9 M8<br>7.8 M8 | Find         CM           p Set Size<br>(ax         Virbal Siz<br>Average           968.0.03         3/           14.2.26         24.           13.9.96         25.           7.8.96         20. | e Virtual Size<br>Max<br>0.46 3.0.46 *<br>146 24.146<br>8.46 25.8.46<br>3.46 20.3.46 |

#### **Content and Embedded Views**

The content of the Processes dashboard contains the following standard embedded views:

- Understanding %CPU Values in vFoglight
- Memory Usage by Process View
- Memory Usage by Process View
- Memory At A Glance ViewMemory At A Glance View
- Monitored Processes

#### Understanding %CPU Values in vFoglight

Unlike other data whose values represent a single point in time (when the data is collected), each %CPU data value gathered by the Cartridge for Guest Process Investigation is the average CPU utilization over time between successful data collections. For example, if the configured sample interval is 30 seconds, a process's %CPU utilization is an average of its utilization over the 30 second time period,

assuming two back-to-back collects were successful. For this reason, decreasing the sample interval results in values that are more "real-time", making individual peaks and valleys become more apparent, while increasing the sample interval does the opposite.

#### CPU Usage by Process View

This view shows the percentage of CPU usage over a period of time.

#### Purpose and Content

This view displays the cumulative CPU usage by process over time in percentage. It shows the total process load on the CPU being monitored.

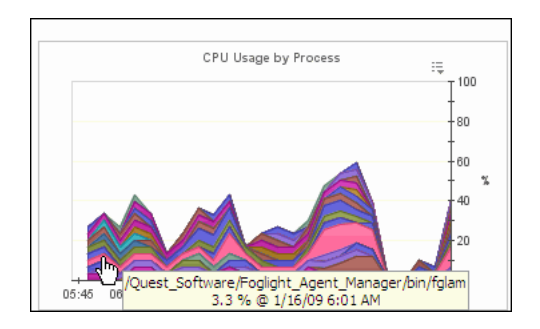

#### Memory Usage by Process View

This view shows the percentage of memory usage by a process over a period of time.

#### **Purpose and Content**

This view shows the load on memory for processes on a given virtual machine. Mousing over the processes displays a popup of the services.

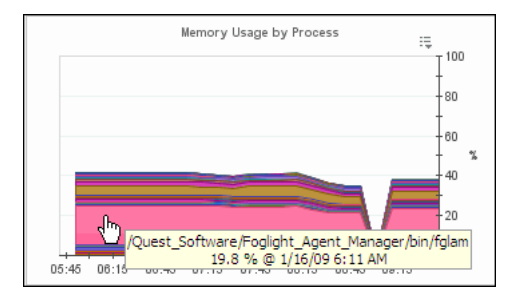

#### **CPU At A Glance View**

CPU At A Glance provides a snapshot of CPU usage for the machine being monitored.

#### **Purpose and Content**

This view displays how the CPU is being used based on the following:

- The top five processes using the most CPU. These five processes are the "top consumers" for that CPU.
- The top five processes that have had the largest recent change in CPU usage.

| CPU At A Glance    |         |                     |              |
|--------------------|---------|---------------------|--------------|
| CPU: Top Consumers |         | CPU: Largest Change |              |
| Process Name       | AVG CPU | Process Name        | % Change/min |
| oracle             | 3.8 %   | top                 | ~0.00%       |
| Х                  | 0.6 %   | tnslsnr             | 0.00%        |
| top                | 0.3 %   | х                   | 0.00%        |
| gnome-terminal     | 0.3 %   | syslogd             | 0.00%        |
| vmware-guestd      | 0.1%    | gnome-terminal      | -0.00%       |

#### Memory At A Glance View

Note It is possible for multi-instance processes to display %Memory values that are over 100%. This occurs because the PS Command used to query the system returns %Memory values that include the memory used by shared libraries. Since the %Memory values for all individual processes are summed to generate the value, the memory used by shared libraries may be included multiple times.

This view provides a snapshot of memory usage for the machine being monitored.

#### **Purpose and Content**

This view shows the user how the memory is being used based on the following:

- The top five processes using the most memory. These five processes are the "top consumers" for that memory.
- The top five processes that have had the largest recent change in memory usage.

| Memory: Top Consum | ners       | Memory: Largest Cha | nge        |
|--------------------|------------|---------------------|------------|
| Process Name       | AVG Memory | Process Name        | % Change/m |
| oracle             | 74.5 %     | grep                | . 🔶        |
| nautilus           | 2.3 %      | sshd                | 0.00       |
| rhn-applet-gui     | 1.8 %      | oracle              | -0.00      |
| Х                  | 1.6 %      | khubd               | 0.00       |
| gnome-panel        | 1.4 %      | top                 | 0.00       |

#### **Monitored Processes**

This view displays a table of all processes running on a host being monitored.

#### **Purpose and Content**

The list is sortable, filterable, and allows you to view all the monitored processes on a host. It provides a snapshot of CPU Usage and memory for each process. You can limit the processes you wish to view by unchecking them or do a text search for a particular process you want to view.

| Mo | nitored Proces                      | ses:      |         |        |         |       |                      |                  |                     |                         |                         |                     |   |
|----|-------------------------------------|-----------|---------|--------|---------|-------|----------------------|------------------|---------------------|-------------------------|-------------------------|---------------------|---|
| Se | Select All Deselect All Update   15 |           |         |        |         |       |                      |                  |                     |                         |                         |                     |   |
|    |                                     |           | CPU L   | Jsage  |         |       |                      |                  | Memory              |                         |                         |                     |   |
|    | Process Name                        | Instances | Average | Max    | Average | Max   | Swap Size<br>Average | Swap Size<br>Max | Working Set<br>Size | Working Set Size<br>Max | Virtual Size<br>Average | Virtual Size<br>Max |   |
|    | khubd                               | 1.0 count | 0.0 %   | 0.0 %  | 0.0 %   | 0.0 % | 0.0 KB               | 0.0 KB           | 0.0 KB              | 0.0 KB                  | 0.0 KB                  | 0.0 KB              | * |
|    | top                                 | 1.0 count | 0.3 %   | 25.0 % | 0.0 %   | 0.0 % | 1.3 MB               | 1.3 MB           | 988.0 KB            | 988.0 KB                | 3.0 MB                  | 3.0 MB              |   |
|    | gnome-panel                         | 1.0 count | 0.0 %   | 0.0 %  | 1.4 %   | 1.4 % | 6.3 MB               | 6.3 MB           | 14.2 MB             | 14.2 MB                 | 24.1 MB                 | 24.1 MB             |   |
|    | gedit                               | 1.0 count | 0.0 %   | 0.0 %  | 1.3 %   | 1.3 % | 5.5 MB               | 5.5 MB           | 13.9 MB             | 13.9 MB                 | 25.8 MB                 | 25.8 MB             |   |
|    | clock-applet                        | 1.0 count | 0.0 %   | 0.0 %  | 0.7 %   | 0.7 % | 2.4 MB               | 2.4 MB           | 7.8 MB              | 7.8 MB                  | 20.3 MB                 | 20.3 MB             |   |
|    |                                     |           |         |        |         |       |                      |                  |                     |                         |                         |                     | * |

vFoglight Cartridge for Guest Process Investigation Reference Guide - DRAFT ONLY

12

# Index

#### G

Guest Process %CPU Values in vFoglight 8

#### Ρ

Processes View CPU At A Glance View 9 CPU Usage by Process View 8 Memory At A Glance View 10 Memory Usage by Process View 9 Monitored Processes 11 Purpose 7

#### ۷

vFoglight GUI Panels 6 vmExplorer Dashboard 7